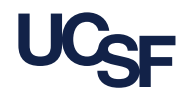

## Introduction

Before access to your Gmail contacts goes away on September 1, 2024, you will need to export your contacts from Gmail before importing them into the Outlook Web App. Let's review this process from start to finish!

## **Exporting Contacts from Gmail**

To add your contacts to another email account, first download them as a **CSV**. To clear up storage, export and then delete contacts you don't need.

- 1. Navigate to Google Contacts.
- 2. Enter your **CSH email address** before clicking the Next button.

| G                                  |                                                                                                   |
|------------------------------------|---------------------------------------------------------------------------------------------------|
| Sign in<br>Use your Google Account | Email or phone                                                                                    |
|                                    | Net your computer? Use a private browsing window to sign in.<br>Learn more about using Guest mode |
|                                    | Create account Next                                                                               |

3. Select **All contacts** by clicking the box (

| = 🍐 Contacts       | Q. Search                           | 0 🌣 🏢 M |
|--------------------|-------------------------------------|---------|
| + Create contact   | Contacts (2)                        |         |
| Contacts 2         | ■ ▼ 2 selected                      | X D 🖻 i |
| S Frequent         | Contacts                            |         |
| Other contacts (i) | Johndoe@gmail.com johndoe@gmail.com |         |
| Fix & manage       | janedoe@gmail.com janedoe@gmail.com |         |
| 🔀 Merge & fix      |                                     |         |

4. Click the **More actions** (:) before selecting the **t** Export option.

5. To initiate the export of your contacts, select **Outlook CSV**.

| -   |                    |
|-----|--------------------|
| ₾   | Export             |
| ≯   | Hide from contacts |
| ĪĪĪ | Delete             |

6. Click the **Export** button to export your Gmail contacts as an Outlook CSV.

## Importing Contacts into Microsoft Outlook

With your Gmail Contacts successfully exported, let's review the process for importing them into Microsoft Outlook.

1. Navigate to <u>Microsoft Outlook</u> and select the sign in button.

2. Enter your **UCSF email address** before clicking the Next button.

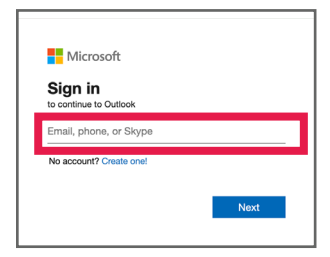

3. Enter your **UCSF email address** and **password** then select the Next button.

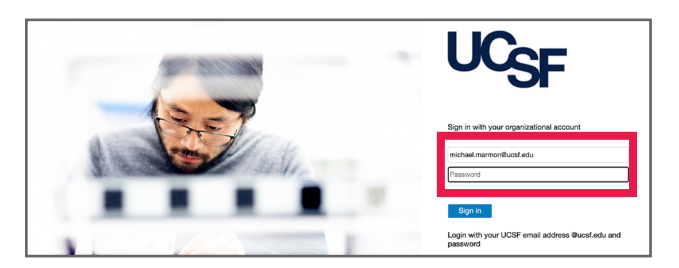

- 4. Select the **E** to be taken to the **People** section of Outlook.
- 5. Select the Annage contacts menu then click the Option.

6. Select **Browse** option, navigate to the **CSV file** exported from Gmail, and then click **Open**.

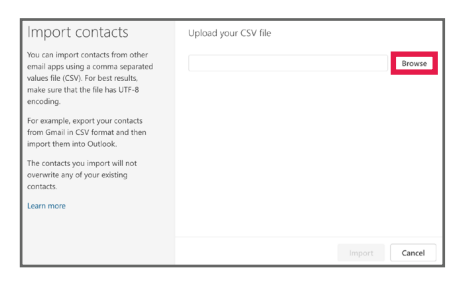

7. Click the **button** to successfully import your contacts into Outlook Web App.